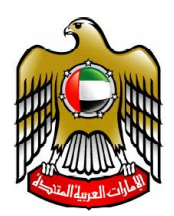

## Ministry of Justice

IT Department

خطوات استعادة حساب المتعامل

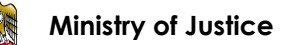

## 1. الدخول إلى شاشة البو ابة الموحدة للخدمات الالكترونية

| <ul> <li>Home Page - Ministry of Justice - U ×</li> <li>Home Page - Ministry of Justice - U ×</li> <li>a unifiedgate.moj.gov.</li> <li>(1) Facebook</li> <li>(1) Facebook</li> </ul> | ×: بوابة الحدمات الإلكترونية الموحد :: • •<br>هـ (UnifiedGate/Login.aspx?1=1&theme=goldth<br>هحل () سبر:Syria-news.com: المرتبة ()<br>المحل البيانات المفتوحة المركز الإعلامي                                  | neme<br>ترجمه 🙀 افرأ أهم الأخبار ا<br>المشاركة الزفمية                       | 🔇 All FileMaker Plugins 📀 والبرامج<br>الخدمات الإلكترولية                                                                                                    | و في النظمة (النظمة ) Ports used by File الفوانين والتشريعات | پ<br>🗴 O 🍋<br>Ma | . Lo (0)<br>) <b>D</b> (2)<br>(1) | 23<br>:<br>  |
|----------------------------------------------------------------------------------------------------|----------------------------------------------------------------------------------------------------|------------------------------------------------------------------------------|----------------------------------------------------------------------------------------------------|--------------------------------------------------------------|------------------|-----------------------------------|--------------|
| - <b>1</b><br>€<br>8<br>8                                                                                                    | <b>الإلكترونية</b><br>دأ الدخول بالهوية الرقمية<br>تسجيل الدخول بالهوية الرقمية<br>بة موحدة ومعتمدة لجميع المواطنين<br>والمقيمين والزوار<br>ن المعلومات يرجى الاطلاع على دليل<br>الاستخدام من <mark>هنا</mark> | بحدة للخدمات ا<br>يرجى الدخول هنا<br>بد<br>بد<br>هوية رقم<br>لمة السر<br>هنا | البوابة الموحدة<br>بدأ الدخول بالبوابة الموحدة<br>بريد الإلكتروني<br>کمة السر<br>کمة السر<br>عندكرني نسيت ک<br>تشيت بريدك الإلكتروني؟ إضغط ٩<br>لم تسجل الاكتروني؟ إضغط ٩ |                                                              | *                |                                   |              |
| 🌆 👔 🎒 🚺                                                                                                    |                                                                                                    |                                                                              |                                                                                                    | EN 🔯 💆                                                       | <b>≪</b> P* 07 % | رك رسالة<br>12:1<br>3/1/          | 0 PM<br>2023 |

## 2. الضغط على زرنسيت بريدي الالكتروني : تظهر الشاشة التالية ويحتاج المتعامل إلى تعبئة رقم الهوية ورقم

## الهاتف

| 😫 Home                   | Page - Ministry of Justice - U/ X | عدمات الإلكترونية الموحد :: 🔞    | بواية الع :: X 🔇 Unified Gate          | Arabic Online User Mar X             | +                                                                                   |                                                                                                    | ~                                                 |                             |
|--------------------------|-----------------------------------|----------------------------------|----------------------------------------|--------------------------------------|-------------------------------------------------------------------------------------|----------------------------------------------------------------------------------------------------|---------------------------------------------------|-----------------------------|
| $\leftarrow \rightarrow$ | C 🔒 unifiedgate.moj.go            | v.ae/UnifiedGate/Forget          | tUser.aspx?param=uGkWBxt               | Ocs0B1gER%2fP4Nvg                    | %3d%3d&theme=                                                                       | Q 🖻 🕯                                                                                                    | 0 0                                               | F 🖬 😩 E                     |
| (1) Face                 | عكس السير   اخيار س 🔞 ebook       | Syria-ne العربية 😵               | خبار المحل 🌼 سير:ws.com                | ) ترجمة 🙀 اقرأ أهم الأ               | 3 All FileMaker Plugins                                                             | Ports used by 🔇 الانظمة والبرامج                                                                                                    | / FileMa                                          | **                          |
|                          | العربية المتحدة<br>العسدل         | الإمارات<br>بيني وزارة           |                                        |                                      | English 🚱 🔗                                                                         | الشكاوي/الدعم الفني 🔰 🚯                                                                                                    | 0 B ©                                             | Q                           |
|                          |                                   | المركز الإعلامي                  | البيانات المفتوحة                      | المشاركة الرقمية                     | الخدمات الإلكترونية                                                                 | القوانين والتشريعات                                                                                                    | عن الوزارة                                        | â                           |
| 55<br>4<br>1             | ل لإسترجاع بريدك                  | اء التواصل مع وزارة العدا<br>مثل | المعلومات متوفرة لديك، الرجا           | فك ضروريان. لو لم تكن<br>قم الموبايل | هویتك الإماراتیة و رقم هاتا<br>فاصیل أدناه و إتبع الإرشادار<br>هد ۲۵۵٬۰۰۰ روید<br>ا | يني من البوابة الموحدة، رقم<br>بك المعلومات ، الرجاء إدخل الا                                                                                                    | جاع لريدك الإلكترر<br>روني. إن كانت لدر<br>هوية * | لإستر،<br>الإلكتر<br>رقم ال |
|                          | اشتراك                            | فى النشرة الإخبارية              | اشترك                                  | المحمول 🌩 🗯                          | تحميل تطبيق الهاتف                                                                  |                                                                                                    | 104050 : J                                        | عدد الزوا                   |
|                          |                                   | الأرشيف                          | روابط سريعة<br>لمساعدة وامكانية الوصول | r                                    | عن الموقع<br>خبيطة الموقع                                                           |                                                                                                    | ات العربية الا                                    | الإمبار                     |
|                          | ي الوزارة                         | خدمات موظف                       | لأسئلة الأكثر شيوعاً                   | 1                                    | إخلاء المسؤولية                                                                     |                                                                                                    | رمانے                                             | ور                          |
| - 11                     |                                   |                                  |                                        | 1                                    |                                                                                     | Contraction of the second second seco |                                                   | 🖄 اترك رساله                |

3. عند الضغط على زر مو افق تظهر الشاشة التالية التي تحتاج من المتعامل تأكيد اما ارسال البريد الالكتروني إلى رقم الهاتف أو ارسال رمز التفعيل إلى الهاتف لإعادة تهيئة البريد الالكتروني

| 🎒 Home Page - Ministry of Justice - U/ 🗙                        | خدمات الإلكترونية الموحد 💠 🧕              | Unified 🔇 🗴 ۲            | Gate Arabic Online User Mar                                       | +                                                                                                |                                                                                                  | ~                                                      | - 0                                 | 23   |
|-----------------------------------------------------------------|-------------------------------------------|--------------------------|-------------------------------------------------------------------|--------------------------------------------------------------------------------------------------|--------------------------------------------------------------------------------------------------|--------------------------------------------------------|-------------------------------------|------|
| $\leftrightarrow$ $\rightarrow$ C $\bullet$ unifiedgate.moj.gov | .ae/UnifiedGate/Forget                    | User.aspx?param=uGkW     | /BxtOcs0B1gER%2fP4Nvg%                                            | 63d%3d&theme=                                                                                    | Q 🖻 🛱                                                                                            | 0 0                                                    | F 🛛 😩                               | :    |
| عكس السبر   اخبار س 💿 (1) Facebook                              | Syria-nev العربية                         | محل 🏀 سیر:vs.com         | 🖌 ترجمة 🤷 اقرأ أهم الأخبار ال                                     | All FileMaker Plugins                                                                            | Ports used by الانظمة والبرامج                                                                   | r FileMa                                               |                                     | >>   |
| ت العربية المتحدة<br>ة العربية المتحدة                          | الإمارا<br>وزار                           |                          |                                                                   | English 🚱   🔗                                                                                    | الشكاوي/الدعم الفني                                                                              | o B ©                                                  | Q                                   |      |
|                                                                 | المركز الإعلامي                           | البيانات المفتوحة        | المشاركة الرقمية                                                  | الخدمات الإلكترونية                                                                              | القوانين والتشريعات                                                                              | عن الوزارة                                             | â                                   |      |
| دل لإسترجاع بريدك<br>ا                                          | باء التواصل مع وزارة الع<br>مثال ٥٥٠٠٠٠٠٠ | ىلومات متوفرة لديك، الرد | فك ضروريان. لو لم تكن المع<br>ت<br>قم الموبايل                    | هویتك الإماراتیة و رقم هات<br>نفاصیل أدناه و إتبع الإرشادا<br>هد: ۲۵همیییییییییییییی             | وني من البوابة الموحدة، رقم<br>بك المعلومات ، الرجاء إدخل ال                                     | جاع لريدك الإلكتر<br>روني. إن كانت لد<br>هوية *        | لإستر<br>الإلكت<br>رقم ال           |      |
|                                                                 | مثال. ٥٥٢٠٠٠٠                             |                          | ے<br>قم الموبایل *                                                | iex: 7840000000000                                                                               | به استعوظت ا الرباط إحص ا                                                                        | روەي را حلت ت.<br>ھونة                                 | رقم ال                              |      |
| 65                                                              |                                           |                          | 050319                                                            |                                                                                                  |                                                                                                  | 784196508                                              |                                     | ļ    |
| بإرسال بريدك الإلكتروني                                         | ي. لديك طريقتين، إما :                    | ترجاع بريدك الإلكتروني   | 0503194042 <b>يمكنهما إس</b><br>و <b>ني علي هاتفك</b><br>، المسجل | 78419650 <b>8 و رقم هاتفك</b><br>م <b>ز التفعيل بريدك الإلكتر</b><br>بادة تهيئة بريدك الإلكتروني | <b>ب هويتك الإماراتية 791355</b><br>1930 <b>أو إرسال رسالة ر</b><br>1930 روني الي رقم هاتفك ( إء | ء العلم بإنه رقم<br>رقم هاتفك 242<br>هرسال بريدك الإلك | <b>الرجا</b><br><b>الي</b><br>رقم ۱ |      |
| اشتراك                                                          | ه في النشرة الإخبارية                     | اشترك                    | ، المحمول 🌻 🇯                                                     | تحميل تطبيق الهاتف                                                                               |                                                                                                  | 104050                                                 | عدد الزوا<br>اترك رسالة             |      |
| Start N A A                                                     |                                           |                          |                                                                   |                                                                                                  |                                                                                                  |                                                        | 17.16                               | 1000 |

4. سيصل للمتعامل البريد الالكتروني على رقم الهاتف وبالتالي يستطيع استعادة الحساب من جديد

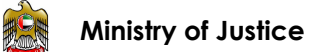

خطوات استعادة كلمة السر

1. الدخول إلى شاشة البو ابة الموحدة للخدمات الالكترونية

| <ul> <li>Home Page - Ministry of Justice - U X</li> <li>Home Page - Ministry of Justice - U X</li> <li>خ - &gt; C</li> <li>ش unifiedgate.moj.gov.a</li> <li>(1) Facebook</li> <li>مکنی السیر   اخبار س</li> </ul> | بالكترونية الموحد :: x + بواية الحدمات الإلكترونية الموحد ::<br>e/UnifiedGate/Login.aspx?1=18theme=goldthem<br>عبار المحل () سير: Syrie-news.com العربية (                                                                                                    | ne<br>الانطمة والترامج 🔕 الراقم الأح                                                                                                    | <ul> <li>○ (1)</li> <li>○ (1)</li>     &lt;</ul> |
|----------------------------------------------------------------------------------------------------|----------------------------------------------------------------------------------------------------|----------------------------------------------------------------------------------------------------|----------------------------------------------------------------------------------------------------|
| - कि<br>- कि<br>- कि<br>- कि<br>- कि<br>- कि<br>- कि<br>- कि                                                                                                    | لییانا المقیونة المرز الریادین<br>الرالکترونیه<br>الرالکترونیه<br>الرامین<br>الرامین<br>الرمین<br>الرمین<br>الرامین<br>الرمین<br>الرمین<br>الرامین | شريمات ( المعادرينية ) المشاركة الريمية<br>المعادي<br>المعادية<br>المعادية<br>المريد الباكتروني<br>المريد الباكتروني<br>المحلول<br>المريد الباكتروني؟ إضغط هذا<br>المريد الباكتروني؟ إضغط هذا<br>المريد الباكتروني؟ إضغط هذا | عن الوزارة     الموابين والله                                                                                                    |
| 🎊 Start 🚺 🧾 🎒 🙆 💽 🔯                                                                                                    |                                                                                                    |                                                                                                    | EN C C C C C C C C C C C C C C C C C C C                                                                                                    |

2.الضغط على زرنسيت كلمة السر

ستظهر الشاشة التالية التي يحتاج المتعامل إلى تعبئة البريد الالكتروني والضغط على زرمو افق ليصل رمز التعريف في رسالة نصية إلى هاتفه المتحرك وليتمكن من تعديل كلمة السر

| - 🙁 F                                    | lome Pag  | ge - Minis | try of Justice | - U/ X          | حد :: 🙆              | لكترونية المو | ة الخدمات الإ                        | ×: بواية     | 🕙 Uni              | ified Gate Ara  | bic Onli | ne User Mar | ×   +     | ÷           |              |            |             |                             |              |                               |                                       | , Lo                         | ð                  | <u> </u> |
|------------------------------------------|-----------|------------|----------------|-----------------|----------------------|---------------|--------------------------------------|--------------|--------------------|-----------------|----------|-------------|-----------|-------------|--------------|------------|-------------|-----------------------------|--------------|-------------------------------|---------------------------------------|------------------------------|--------------------|----------|
| $\leftarrow$                             | → C       | <b>A</b>   | unifiedgat     | te.moj.g        | ov.ae/Uni            | fiedGate/     | ForgetPa                             | ssword.as    | spx?paran          | n=uGkWB>        | tOcs0    | B1gER%2     | fP4Nvg    | %3d%3d      | Н            |            |             | Q                           | 2 \$         | $\bigcirc$                    | 0:                                    | • •                          |                    | :        |
| (1                                       | ) Faceboo | ok 🐨       | .   اخبار س    | ىكس السير       | ىيە 🚱 🗧              | ع علام العر   | Syria-news.                          | سیر::com     | <u>ه</u>           | م الأخبار المحل | اقرأ أه  | نرجمة 🙀     | 🕄 A       | ll FileMake | r Plugins    | برامن 🕄    | الانظمة وال | O Ports                     | used by Fi   | ileMa                         |                                       |                              |                    | *        |
|                                          |           |            | المتحدة<br>دل  | العربية<br>الـع | الإمـارات<br>وزارة ا | لخدمات        | لتصنيف ا                             | وم العالمي   | أنظام النجو        | 2               |          |             | English   | • ©  /      | يېل الدخول Q | uui   🕄    | الفني   (   | بي∕الدعم∣                   | ه الشکاو     | ) 🖪                           | Ô                                     | Q                            |                    |          |
|                                          |           |            |                |                 |                      |               |                                      | لمفتوحة      |                    |                 | ة الرقمي |             |           |             |              |            |             | لقوانين والت                |              |                               |                                       |                              |                    |          |
| [] [] [] [] [] [] [] [] [] [] [] [] [] [ |           |            |                | ئلمة السر.      | ن من تغییر ک         | دخاله لتتمكن  | <sup>ل</sup> ، يرجى <mark>ا</mark> د | فاتفك المتحر | ىحيرة إلى <u>ه</u> | رسالة نصية ة    | ىن خلال  | سیصلک رمز م | موافق ، ى | فط علی زر   | للنظام واض   | للدخول إلى | ہ الخاص بك  | <b>لىبىل:</b><br>م المستخدم | <b>ية ال</b> | <b>کلم</b><br>علمة المرو<br>ي | <b>یت</b><br>تعیین ز<br>ڊلکتروز<br>فق | لللل<br>لإعادة<br>البريد الإ |                    |          |
|                                          |           | راك        | اشت            |                 | رية                  | نشرة الإخبا   | نرك في الا                           | اشت          |                    |                 | é (      | حمول 🗭      | هاتف الم  | تطبيق الا   | تحميل        |            |             |                             |              | 21                            | 0677 :                                | دد الزوار                    | د                  |          |
|                                          |           |            |                |                 |                      |               |                                      |              | سريعة              | روابط           |          |             |           | لموقع       | عن ا         |            |             |                             |              |                               |                                       | 6                            |                    |          |
|                                          |           |            |                |                 | ىيف                  | الأرش         |                                      | الوصول       | ة وإمكانية         | المساعدة        |          |             |           | الموقع      | خريطة        |            |             |                             |              |                               |                                       | 6                            |                    |          |
|                                          |           |            |                | , الوزارة       | ات موظفي             | خدما          |                                      | Ĺ            | لأكثر شيوء         | الأسئلة ا       |          |             |           | لمسؤولية    | إخلاء ال     |            |             |                             |              |                               |                                       | ٩L                           | اترك رس            |          |
| 灯 Start                                  |           |            | ] 🥝 [          | 0               | <b>0</b> 2 W         |               |                                      |              |                    |                 |          |             |           |             |              |            |             | AR                          | o 🖸          | <b>~</b> 5 P                  | CP 9                                  | <b>a</b> 🕼                   | 12:23 P<br>3/1/202 | м<br>з 📧 |

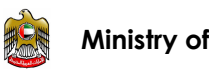